# Installationsmanual Elma Vision

Dansk/Norsk Svenska

EAN: 5706445333226 5706445333219 5706445333233

Elma Vision Bullet WiFi Elma Vision Bullet 4G Elma Vision WiFi/4G PTZ

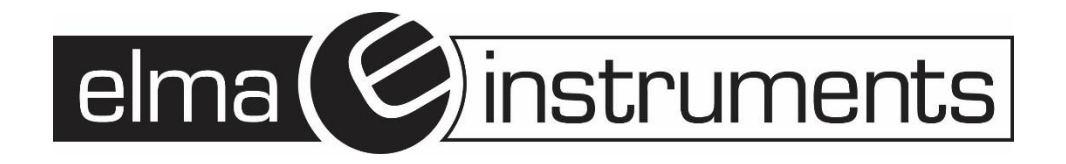

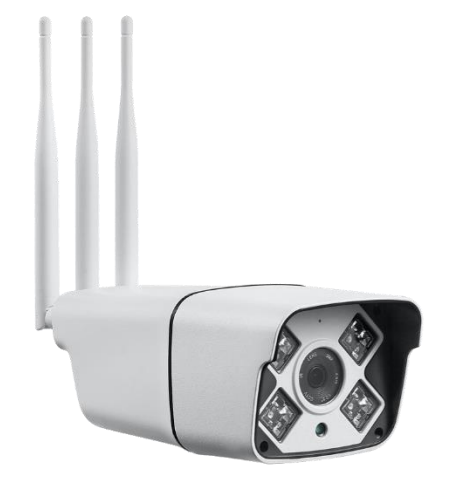

# **Elma Vision Bullet WiFi**

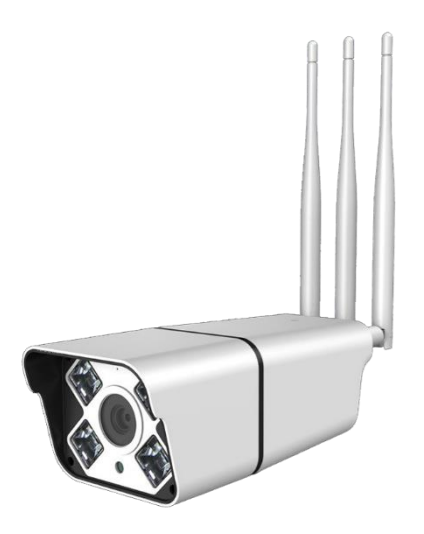

## Elma Vision Bullet 4G

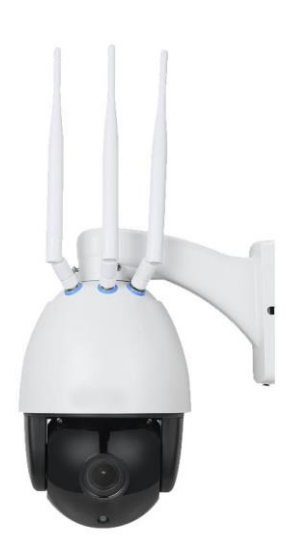

Elma Vision WiFi/4G PTZ

#### Dansk

### Installation af CamHi app.

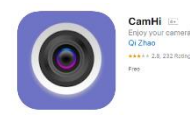

Download og installer app en "CamHi" til din Smart Device (Android eller IOs)

Tilslut Elma Vision kameraet til den medfølgende 12V strømforsyning.

<u>Elma Vision Bullet WiFi:</u> Gå ind under Wi-Fi indstillinger på din Smart Device og vælg kameraets SSID. Det står som "**IPCAM-xxxxx**" – Password SSID: 01234567

<u>Elma Vision 4G/wiFi PTZ:</u> Gå ind under Wi-Fi indstillinger på din Smart Device og vælg kameraets SSID. Det står som "**MIFI\_xxxx**" – Password SSID: 1234567890

Ved brug 4G, isættes data simkort under det "blå gummi pakning" og efter ca. 5 min. er kameraet tilsluttet mobilnetværket.

Åben CamHi appen og tryk på "Add Camera".

Tildel kameraet et navn i feltet "Name". Eks. Indkørsel.

UserName er som standard: admin, dette kan ændres.

Password er som standard: admin, dette kan ændres.

På dit Elma Vision kamera er der en label med en QR kode.

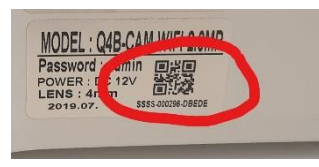

Add Camera

Tryk på "Scan QR code, add UID" og scan koden på kameraet.

Tryk herefter på "Done" eller flueben 💙

oppe i højre hjørne.

Tilbage på **App´en "CamHi"** forsiden vil kameraet nu stå som **"Online"** og man har forbindelse til kameraet.

Tryk på "Tandhjulet ", som er ude til højre og vælg "Wi-Fi Setting"

Tryk på "Wi-Fi manager" - her vil de tilgængelige trådløse netværk vises.

Vælg det trådløse netværk som du ønsker at tilslutte til og indtast password til dette.

På App 'en "CamHi" forsiden vil kameraet stå som "Online"

Tryk på kameraet og du vil nu få et live billede.

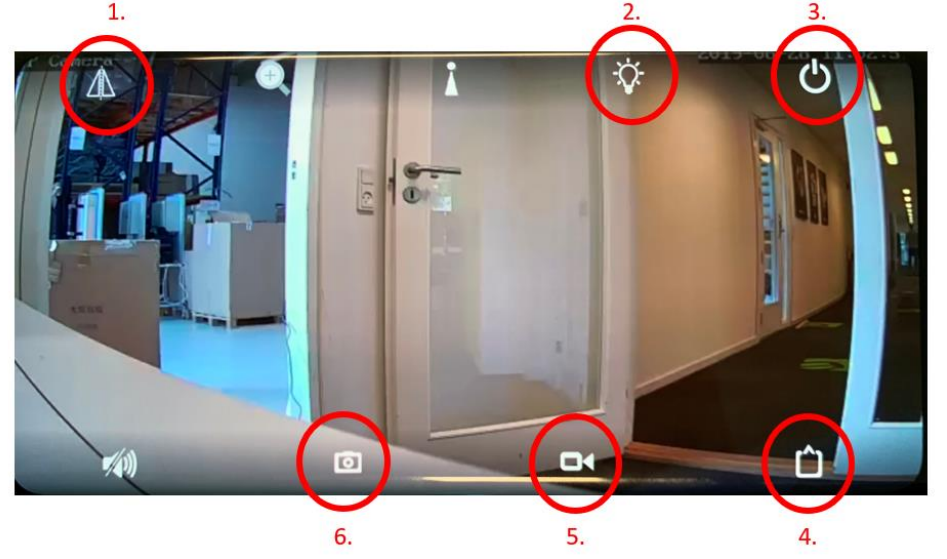

- 1. Her kan man vælge "Mirror" for at spejlvende billeder og "Flip" for at vende billedet 180°
- 2. Her vælger man om kameraet automatisk skal gå i "nat" mode og bruge IR belysning eller om det skal være slået fra.
- 3. Her forlader man live billedet.
- 4. Her vælger man om kameraet skal køre i HD eller Standard opløsning.
- 5. Her kan man lave en manuel optagelse
- 6. Her kan man lave et "snap shoot" af billedet.

| 10.51             | ) – ut            | Par (888 🖬 |
|-------------------|-------------------|------------|
| <                 | Camera Satting    |            |
|                   | Elma              |            |
|                   | SSSS-000296-DBEDE |            |
| Cha               | nge Password      | >          |
| Alar              | m Setting         | >          |
| Action with Alarm |                   |            |
| Reco              | ording Schedule   | >          |
| Audio Setting     |                   |            |
| Vide              | >                 |            |
| Wi-F              | i Setting         | >          |
| SD Card Setting   |                   |            |
| Time Setting      |                   |            |
| Ema               | il Setting        | >          |
| FTP               | Setting           | 3          |
|                   |                   | ,          |

#### Svenska

## Installation av appen CamHi.

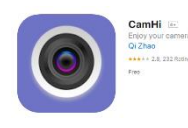

Ladda ner och installera appen "CamHi" till din enhet (Android eller iOS)

Anslut Elma Vision-kameran till den medföljande 12V strömförsörjningen.

<u>Elma Vision Bullet WiFi:</u> Gå in under Wi-Fi inställningar på din Smartenhet och välj kamerans SSID. Det står som "**IPCAM-xxxxxx**" – Password SSID: 01234567

<u>Elma Vision 4G/wiFi PTZ:</u> Gå in under Wi-Fi inställningar på din Smartenhet och välj kamerans SSID. Det står som "**MIFI\_xxxx**" – Password SSID: 1234567890

Vid användning av 4G, sätt i datasimkortet under den "blåa gummipackningen" och efter ca. 5 min. är kameran ansluten till mobilnätverket.

Öppna appen CamHi och tryck på "Add Camera".

Tilldela kameran ett namn i fältet "Name". T.ex. Uteplats.

UserName är som standard: admin, dette kan ändras.

Password är som standard: admin, detta kan ändras.

På din Elma Vision-kamera finns det en etikett med en QR-kod.

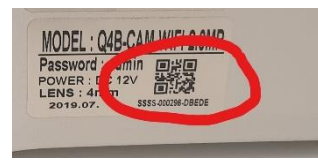

Tryck på "Scan QR code, add UID" och scanna koden på kameran.

Tryck sedan på "Done" eller bocka i

uppe i högra hörnet.

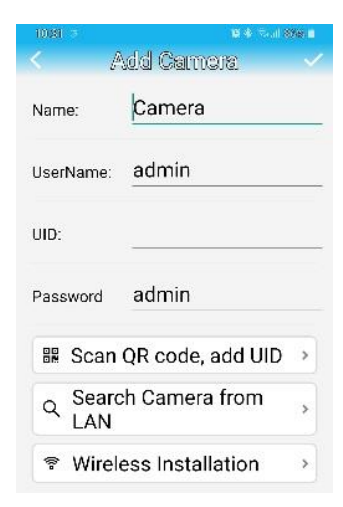

Åter på försidan på appen "CamHi" kommer kameran nu att stå som "Online" och man har anslutning till kameran.

Tryck på "kugghjulet ", som är ute till höger och välj "Wi-Fi Setting"

Tryck på "**Wi-Fi manager**" - här visas de tillgängliga trådlösa näterken.

Välj det trådlösa nätverk som du önskar att ansluta till och mata in lösenordet till detta.

På försidan till appen "CamHi" kommer kameran nu att stå som "Online"

Tryck på kameran och du får nu en live-bild.

| 10.50 @         | e ¢         | Far (986 🖬 |
|-----------------|-------------|------------|
| < Cam           | ara Satting |            |
| 💧 Elma          |             |            |
| SSSS-0          | 00296-DBEDE |            |
| Change Pas      | ssword      | >          |
| Alarm Settin    | >           |            |
| Action with     | >           |            |
| Recording S     | >           |            |
| Audio Settir    | >           |            |
| Video Settir    | >           |            |
| Wi-Fi Setting   |             |            |
| SD Card Setting |             |            |
| Time Settin     | >           |            |
| Email Settin    | ng          | >          |
| FTP Setting     | 3           |            |
| ш               | 0           | <          |

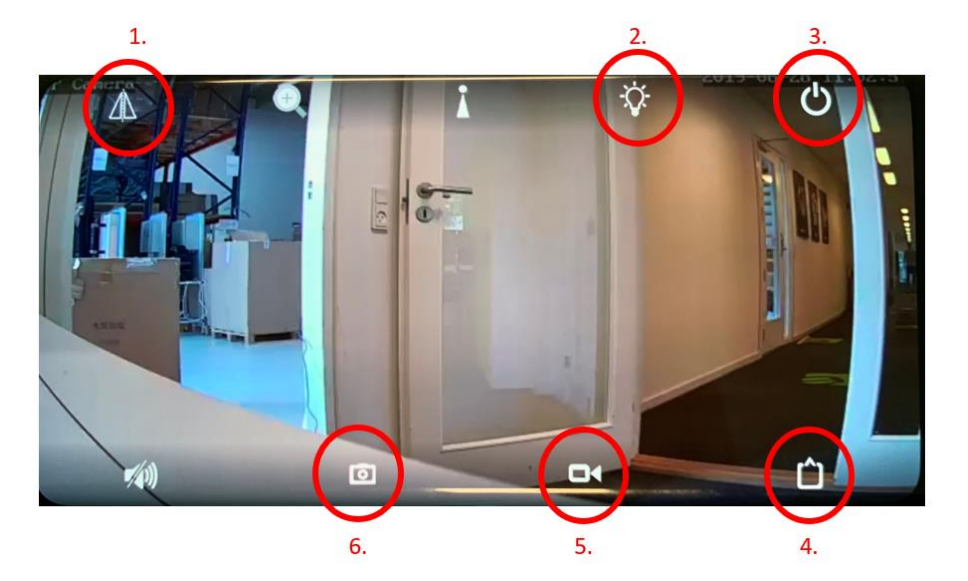

- 1. Här kan man välja "Mirror" för att spegelvända bilder och "Flip" för att vända bilden 180°.
- 2. Här väljer man om kameran automatiskt skall gå i nattläge och använda IR-belysning eller om det skall vara frånslaget.
- 3. Här lämnar man live-bilden.
- 4. Här väljer man om kameran skall köra i HD- eller Standardupplösning.
- 5. Här kan man göra en manuell inspelning.
- 6. Här kan man göra en "snap shot" av bilden.

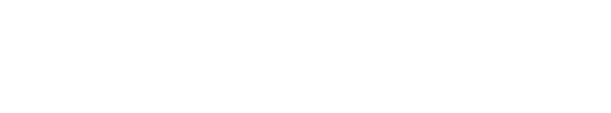

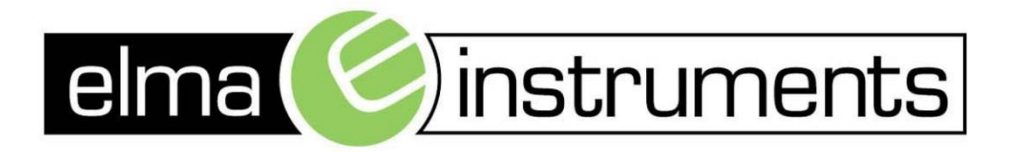

Elma Instruments A/S Ryttermarken 2 DK-3520 Farum T: +45 7022 1000 F: +45 7022 1001 info@elma.dk www.elma.dk Elma Instruments AS Garver Ytteborgsvei 83 N-0977 Oslo T: +47 22 10 42 70 F: +47 22 21 62 00 firma@elma-instruments.no www.elma-instruments.no Elma Instruments AB Pepparvägen 27 S-123 56 Farsta T: +46 (0)8-447 57 70 F: +46 (0)8-447 57 79 info@elma-instruments.se www.elma-instruments.se